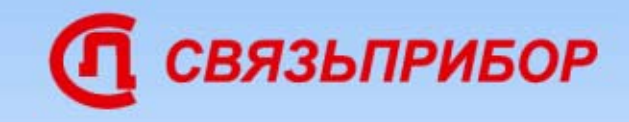

# Оптический рефлектометр

# ГАММА ЛЮКС

#### Технические характеристики

Цветной дисплей 800х480
Связь с компьютером USB-порт
Визуальный локатор дефектов VFL

- Установка новых функций с диска
- Стандартный формат Bellcore
- Режим «Автоизмерения»
- ■Режим «Test Station»

| Тип волокна / Тип оптического разъема     | OM / FC                                 |
|-------------------------------------------|-----------------------------------------|
| Длина волны, нм                           | 1310±20 и 1550±20                       |
| Динамический диапазон, дБ                 | 31 / 29 (с фильтром 35 / 36 дБ)         |
| Мертвая зона по затуханию, м              | 8                                       |
| Мертвая зона по событиям, м               | 3                                       |
| Длительность импульса, нс                 | 8÷10 000                                |
| Диапазоны расстояний, км                  | 2, 5, 10, 25, 50, 75                    |
| Дискретность отображения затухания, дБ    | 0,001                                   |
| Погрешность измерения расстояний, м       | ±(0.3+интервал дискретизации+5×10E-5×L) |
| Погрешность измерения затухания, дБ/дБ    | 0,05                                    |
| Интервал дискретизации, м                 | 0,32 ÷ 7,6                              |
| Диапазон установки показателя преломления | 1,0000 ÷ 2,0000                         |
| Питание / Потребляемая мощность           | 6×С NiMh 3,2 Ач / 7 Вт                  |
| Габариты, мм / Масса, кг                  | 270x240x120 / 2,5                       |

### Передняя панель прибора

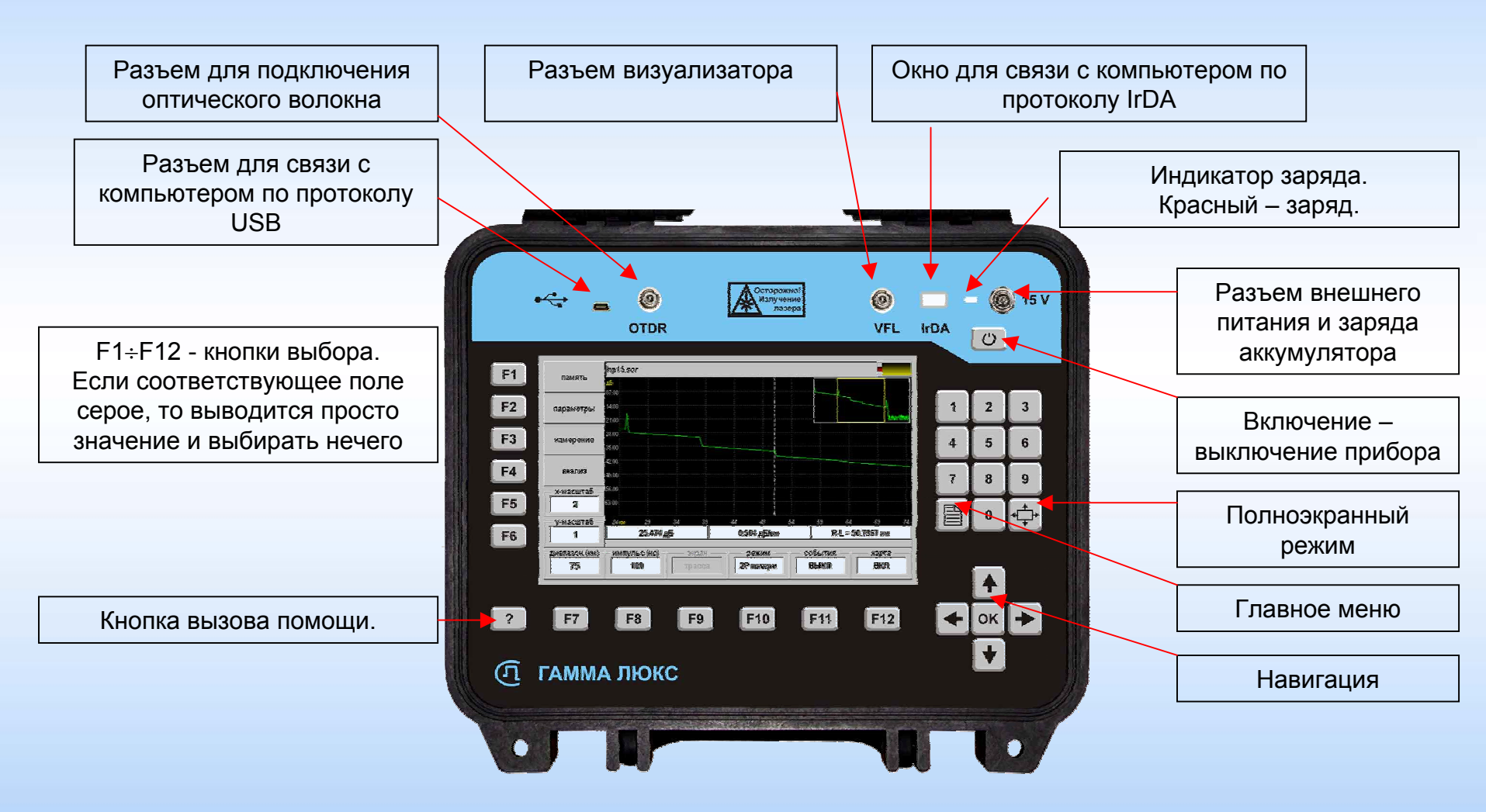

#### Главное меню

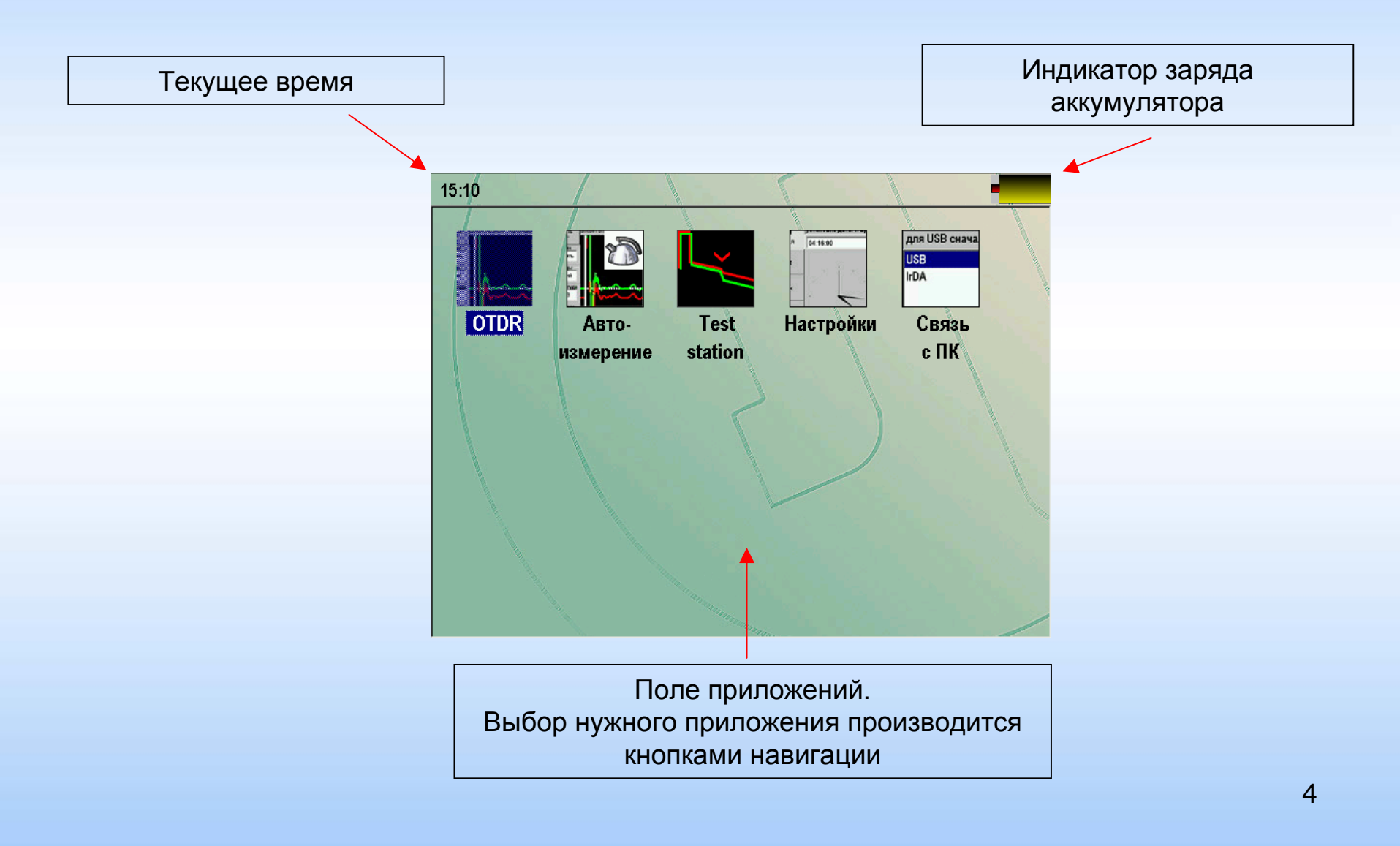

### OTDR главный экран

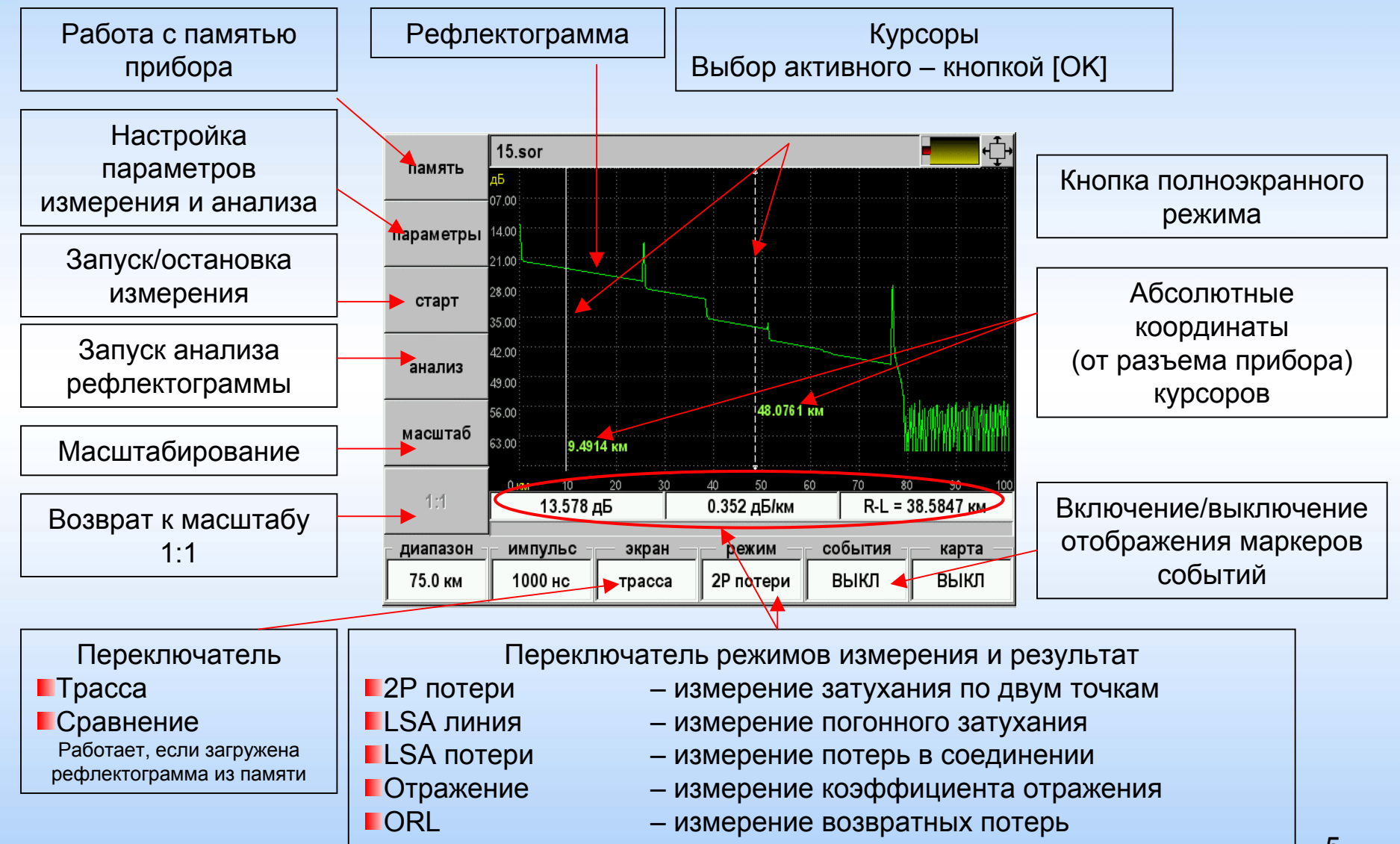

После нажатия кнопки [?] – подсказка по режимам:

Основной вид прибора – трасса. Здесь Вы можете производить измерения и анализ.

Здесь наиболее интересная кнопка – режим.

Вы можете выбрать один из следующих режимов:

2Р потери – измерение потерь будет производиться между двух курсоров;

LSA потери - измерение потерь будет производиться аппроксимацией методом наименьших квадратов при помощи 5-и курсоров;

отражение – используется для измерения коэффициент отражения. Один курсор устанавливается перед отражающим событием, а второй на максимум отражения;

ORL – измерение оптических возвратных потерь;

•

### OTDR память

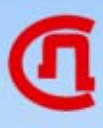

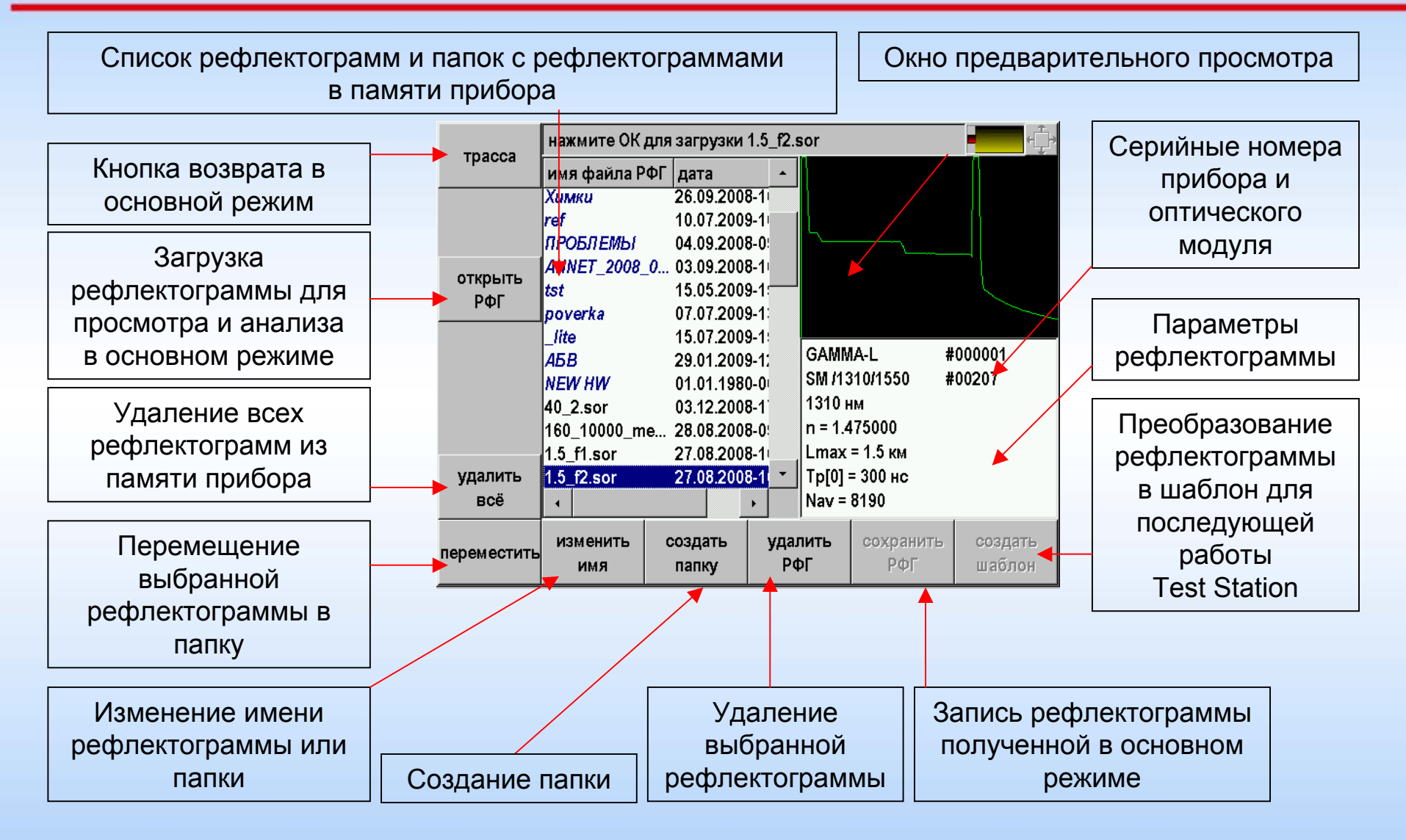

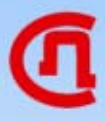

При записи рефлектограммы прибор предлагает имя по умолчанию, состоящую из даты и времени измерения. Можно просто согласиться с предложением, но можно ввести и свое имя

| отменить          |     |                     |   |   |   |               |   |   |   |             |            |
|-------------------|-----|---------------------|---|---|---|---------------|---|---|---|-------------|------------|
| ввод              |     | 20_01_2010_07_51_18 |   |   |   |               |   |   |   |             |            |
|                   | ŀ   | +                   |   | , |   | =             | 1 | _ | ( | )           | *          |
|                   | 0   | 1                   | 2 | 3 | 4 | 5             | 6 | 7 | 8 | 9           | #          |
|                   | A   | Б                   | в | Г | Д | Е             | Ë | ж | 3 | и           | Й          |
|                   | к   | Л                   | М | н | 0 | п             | Ρ | с | Т | У           | Φ          |
|                   | x   | Ц                   | Ч | ш | щ | Ъ             | Ь | ы | Э | ю           | я          |
|                   |     |                     |   |   |   |               |   |   |   |             |            |
| удалить<br>символ |     |                     |   |   |   |               |   |   |   |             |            |
|                   | per | истр                |   |   |   | язык<br>ввода | 1 |   |   | завер<br>вв | шить<br>од |

#### OTDR параметры измерения

## Правильно установленные параметры – залог получения качественной рефлектограммы

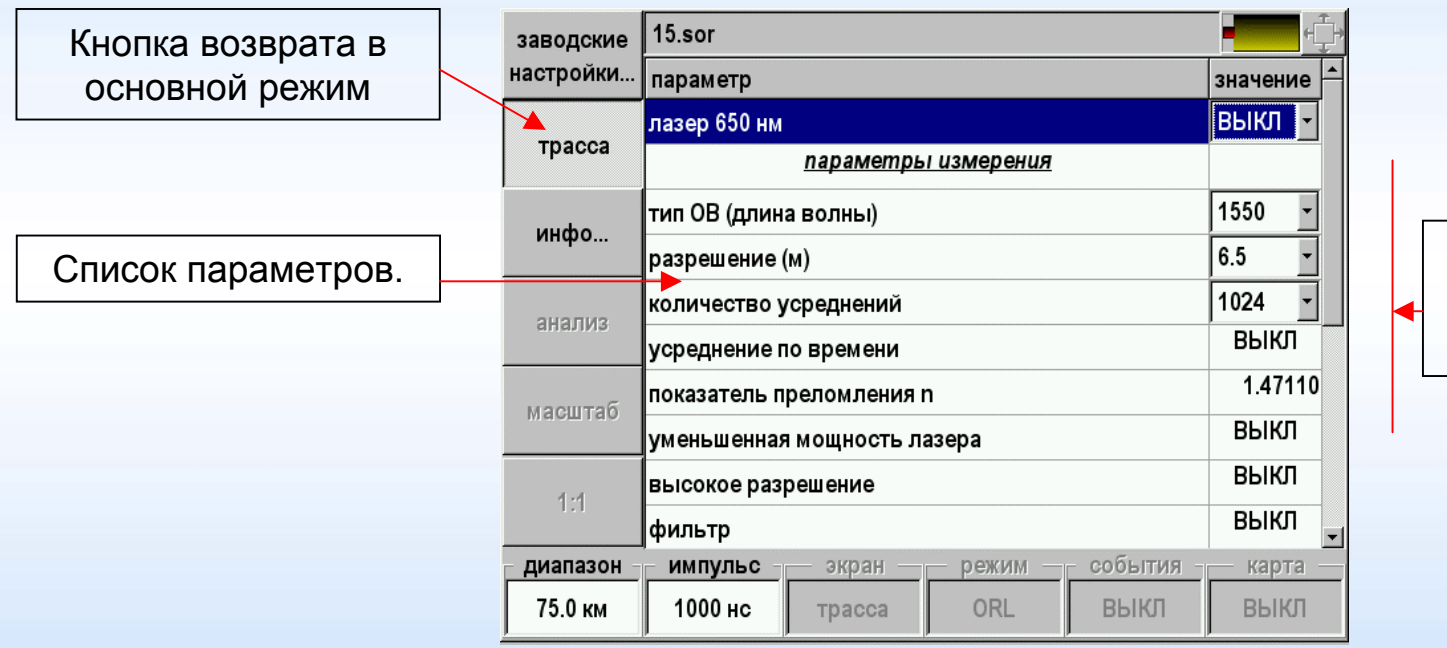

Выбор значений параметров измерения

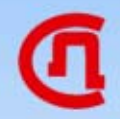

После снятия рефлектограммы можно провести автоматический анализ трассы нажав кнопку [анализ]

Будет произведен поиск событий с нанесением соответствующих обозначений на рефлектограмму.

Список анализируемых событий:

Конец волокна
Отражающая муфта
Неотражающая муфта
Мнимое усиление

События анализируются в соответствии с критериями, определенными в списке параметров

#### OTDR параметры анализа

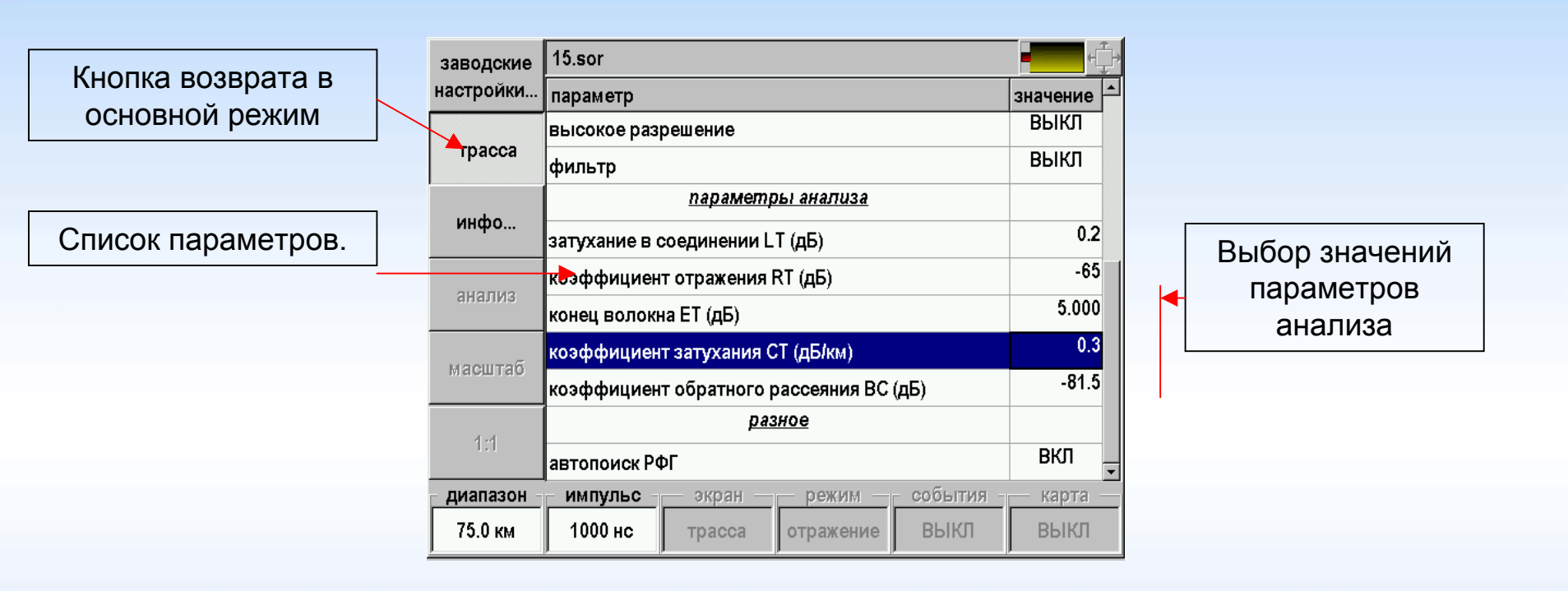

Прибор будет искать события в соответствии с установленными порогами

#### ОТDR анализ - графика

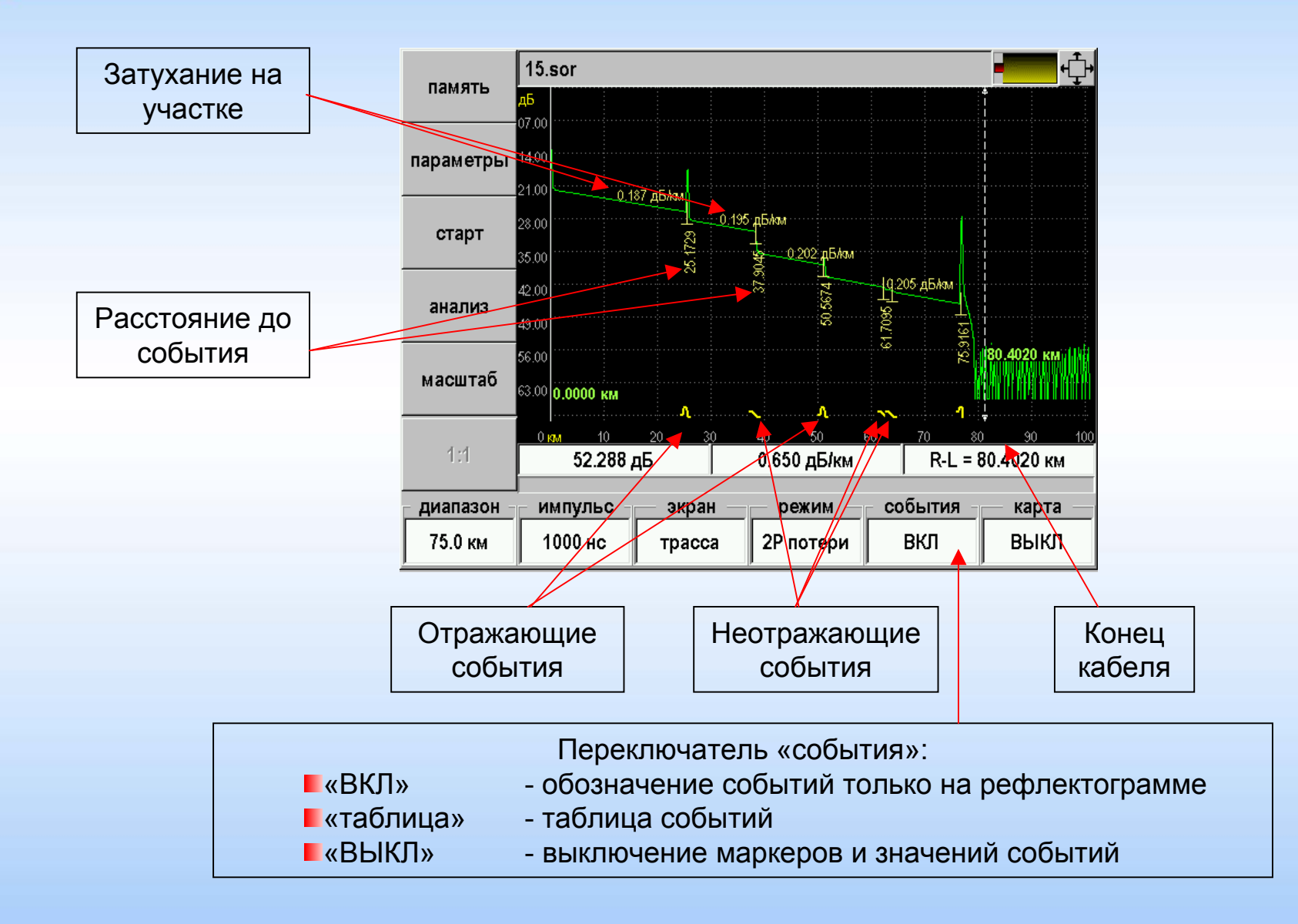

### OTDR анализ - таблица

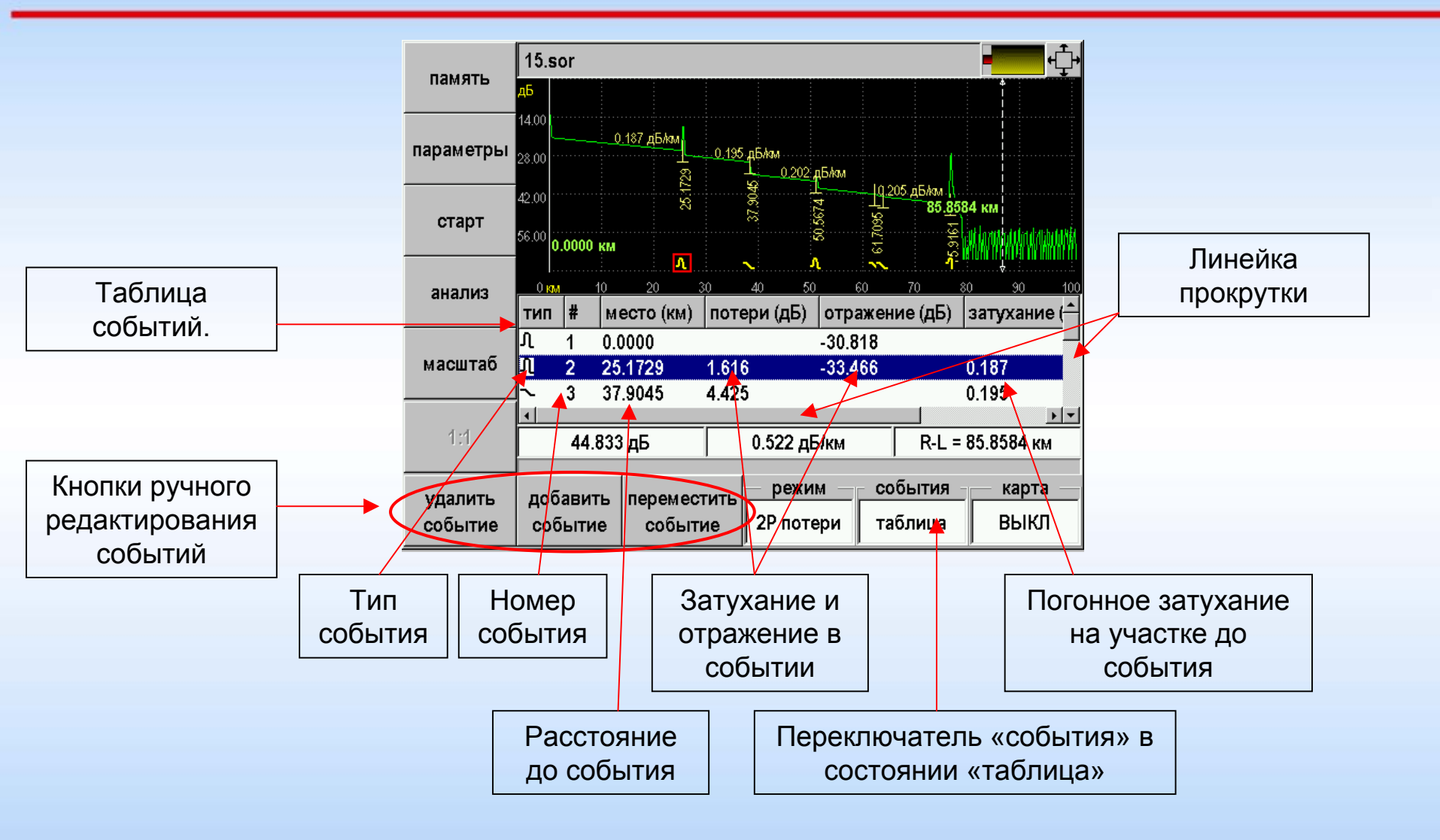

## ОТDR ручные измерения – 2Р потери

При измерении затухания по двум точкам необходимо нажимая кнопку [Режим] установить «2Р потери».

Для измерения затухания какого-либо участка OB и его длины следует установить маркеры на концах этого участка и прочитать его характеристики в строке информационной панели:

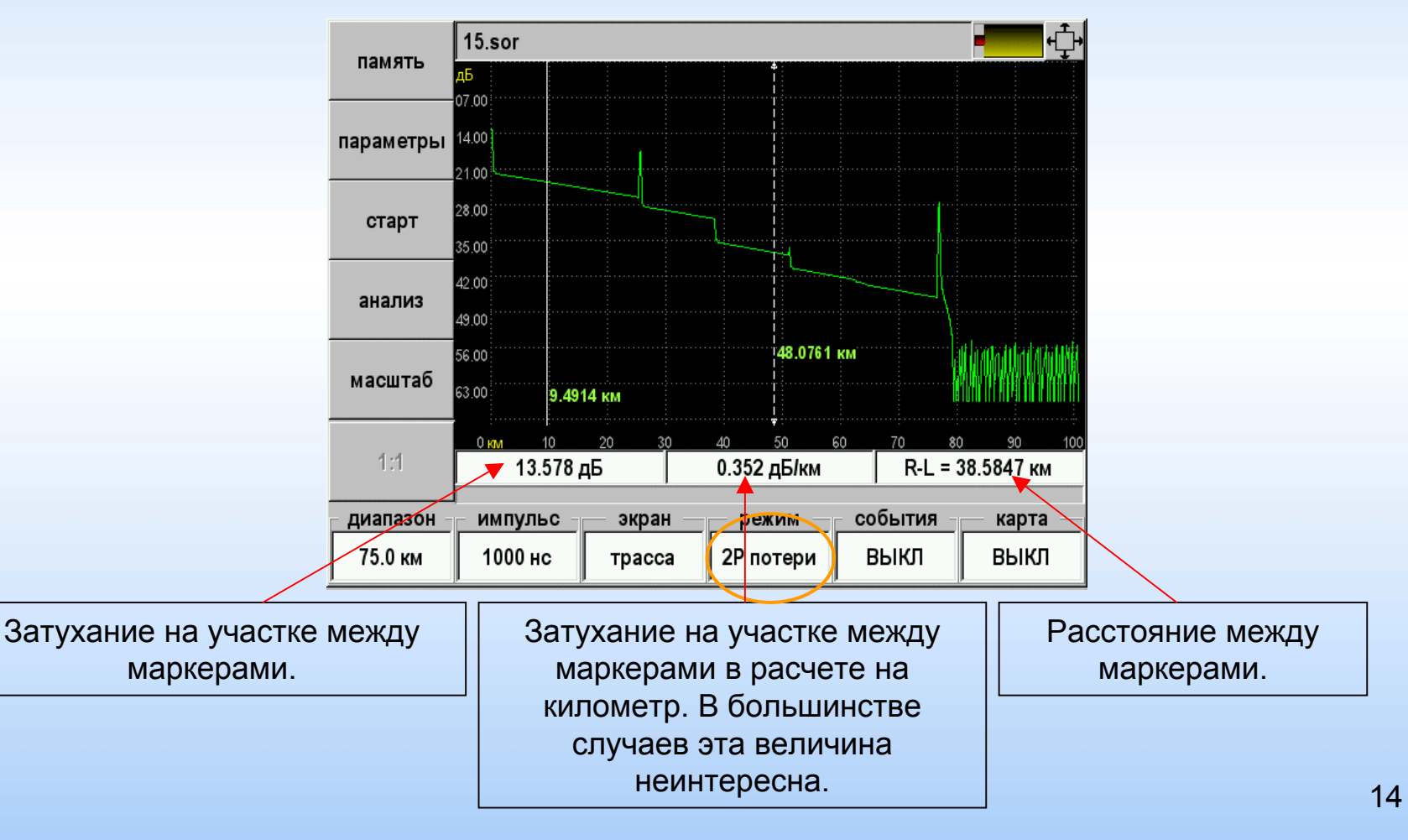

## ОТDR ручные измерения – LSA линия

В отличие от режима «2Р потери» здесь производится аппроксимация участка рефлектограммы между маркерами прямой линией по методу наименьших квадратов. Рассчитанная так величина погонного затухания является более корректной при условии, что маркеры установлены на однородном участке линии.

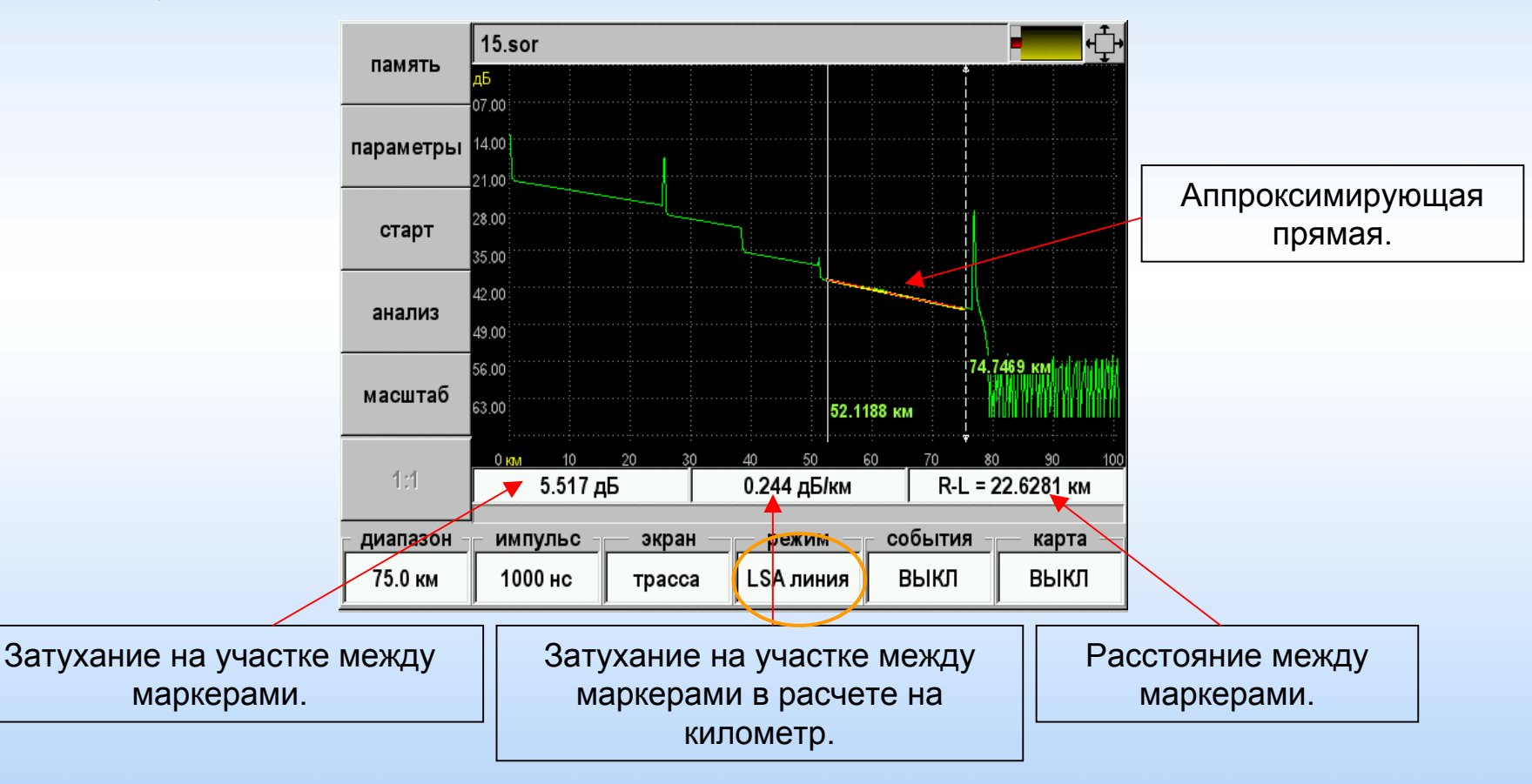

### ОТDR ручные измерения – LSA потери

Определение затухания в соединении ОВ методом пяти маркеров.

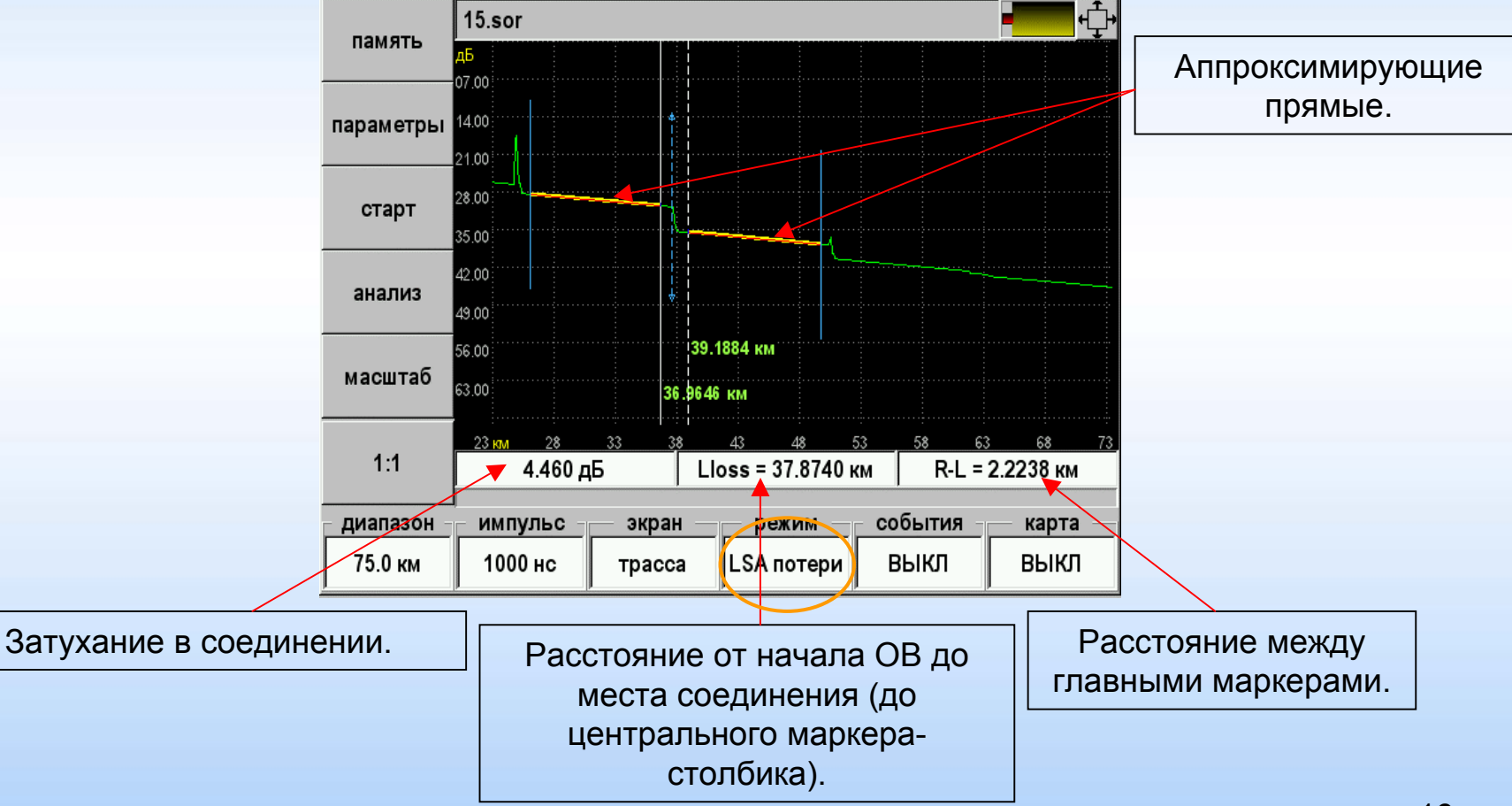

Определение коэффициента отражения от разъемного соединения двух ОВ или от конца ОВ.

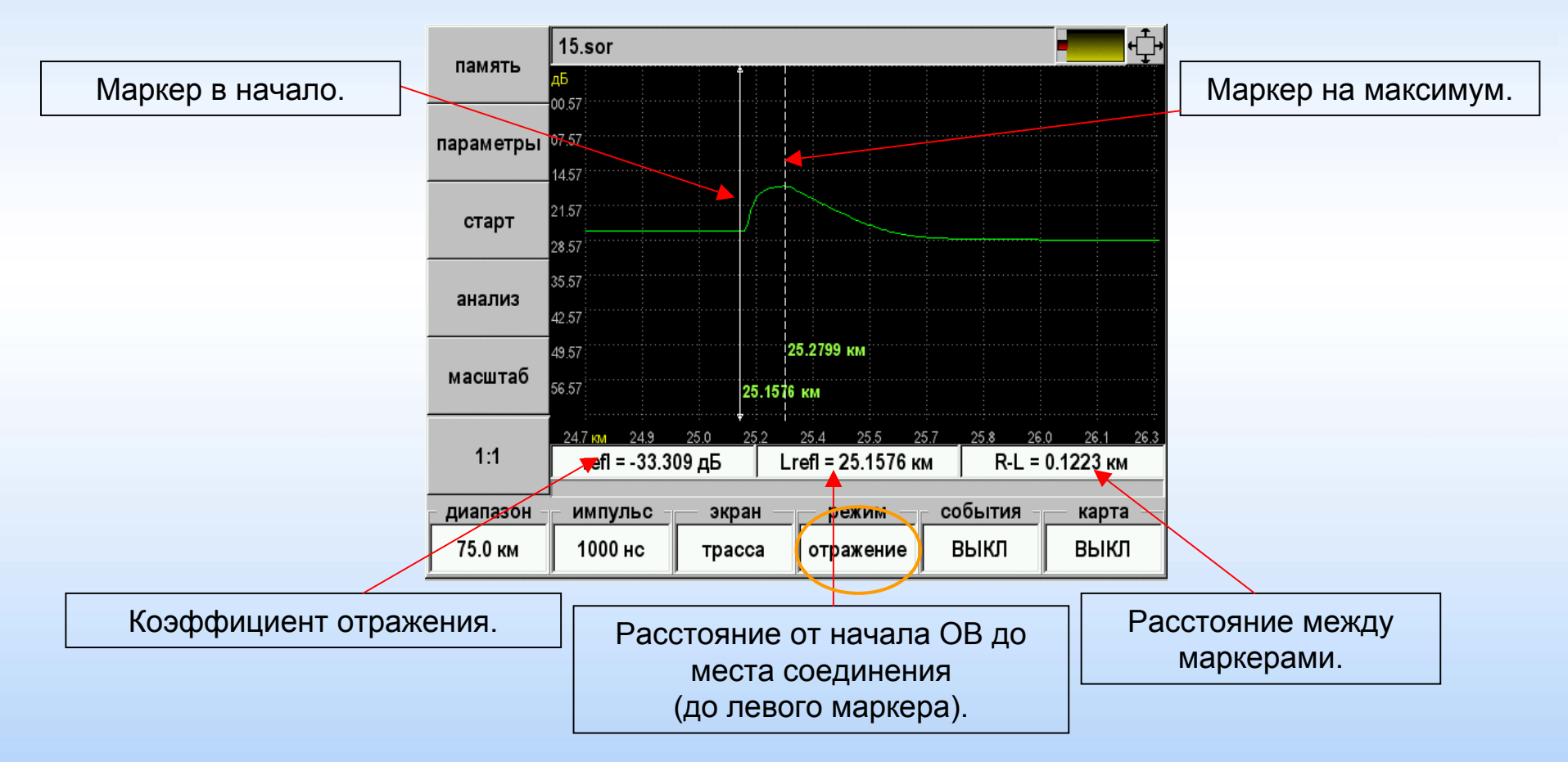

### ОТDR ручные измерения – ORL

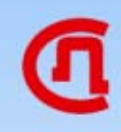

Определение возвратных потерь ORL (optical return loss) участка OB или всей линии.

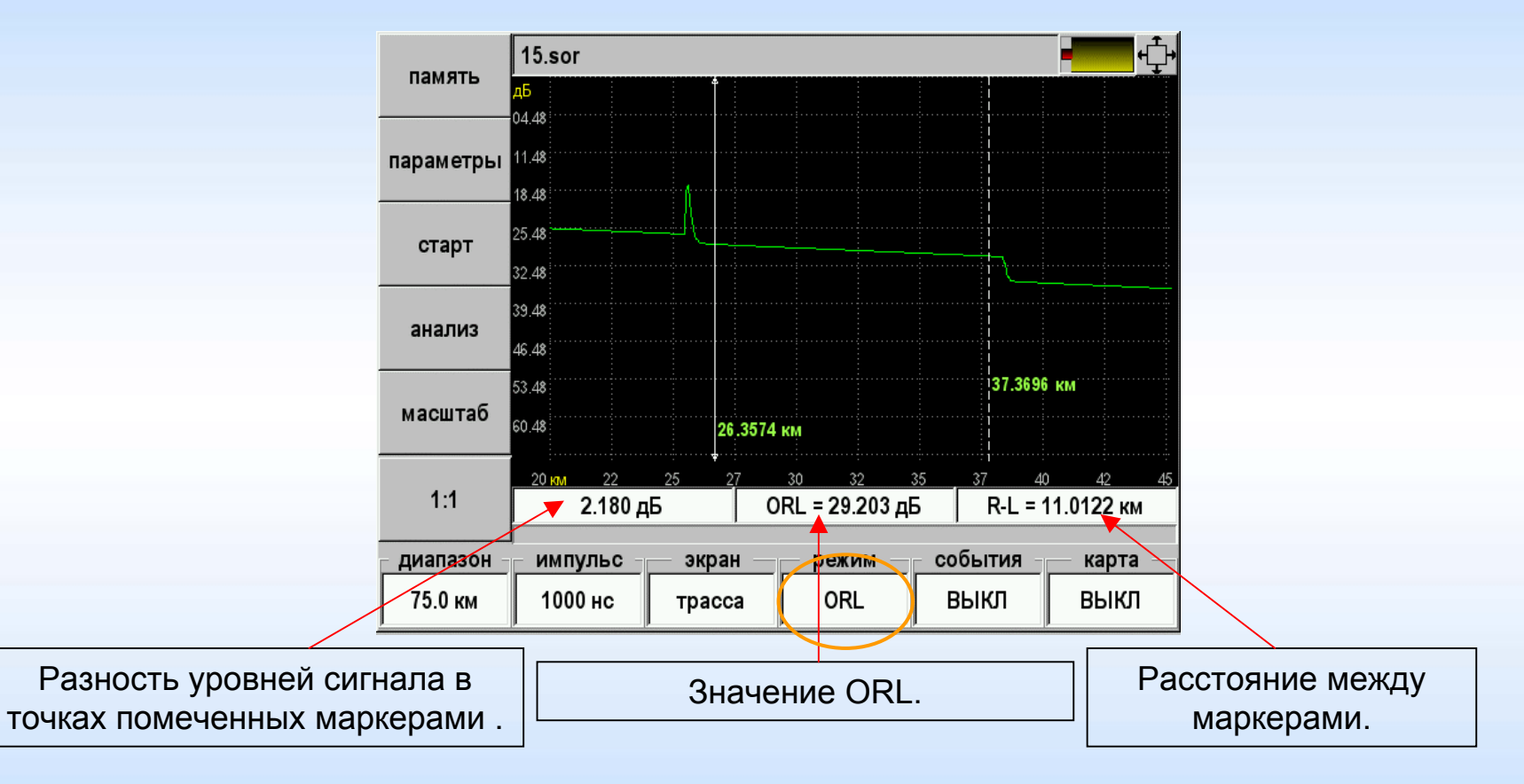

#### Автоизмерение

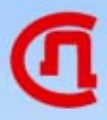

#### Облегченная версия OTDR

После входа в приложение «Автоизмерение» появится измерительный экран с предложением выбора диапазона измерений.

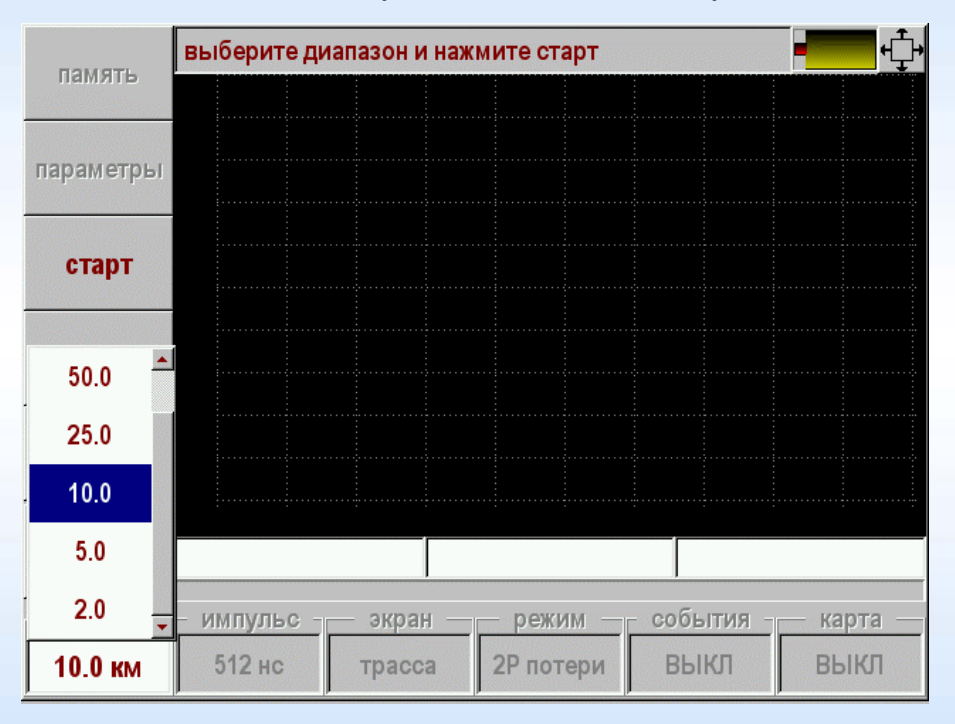

Следует выбрать диапазон превышающий общую длину исследуемой оптической линии

#### Автоизмерение

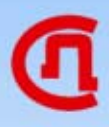

#### Облегченная версия OTDR

После установки диапазона следует нажать кнопку [Старт] – запустится процесс измерений по окончании которого будет проведен автоматический анализ:

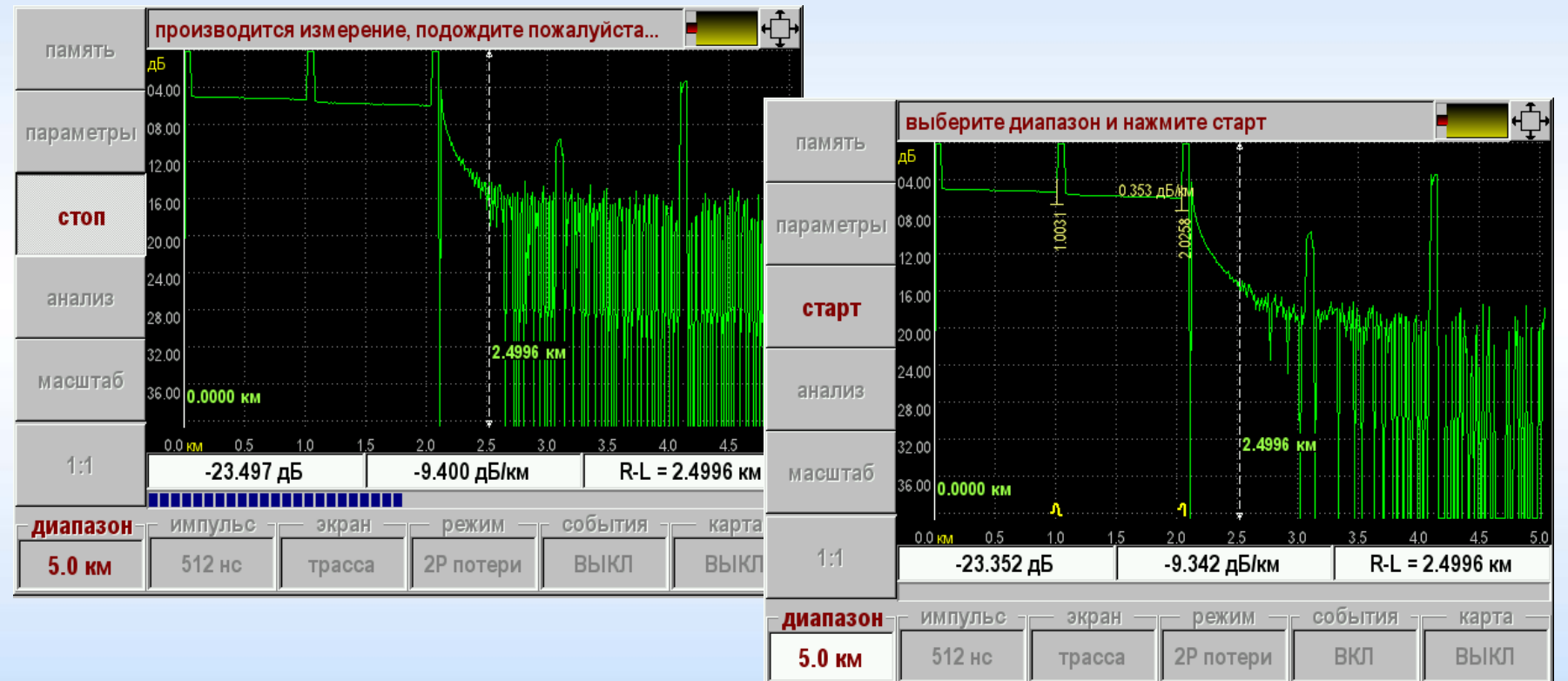

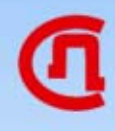

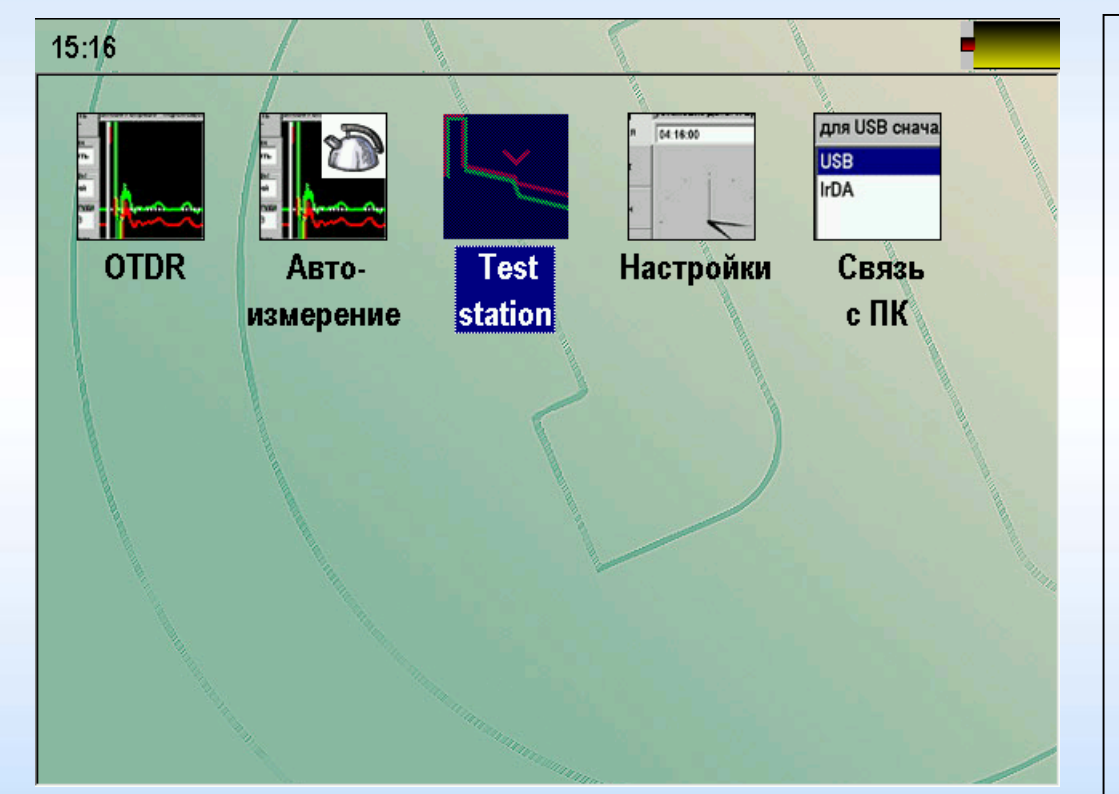

Функция Test Station дает возможность быстро проверить оптическую линию.

Достаточно выбрать нужный шаблон из памяти.

Прибор повторит измерения, сравнит полученный результат с шаблоном и даст заключение об исправности линии.

В случае неисправности прибор определит причину и локализует повреждение.

Как работает функция Test Station?

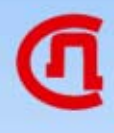

|   | трасса               | нажмите ОК<br>имя файла Р | для загрузки<br>Идата | СТАНЦИЯ1_Л                                  | ИНИЯ8.ref.sor                                       | ن<br>ب                                 |  | Предположим, на станцию 1<br>поступило сообщение, что у<br>абонентов линии 8 возникли<br>неполадки. |  |  |  |  |  |
|---|----------------------|---------------------------|-----------------------|---------------------------------------------|-----------------------------------------------------|----------------------------------------|--|----------------------------------------------------------------------------------------------------|--|--|--|--|--|
|   | параметры<br>шаблона | <br>Станция1              | 24.02.2010-1          | 5:16:19<br>5:15:56                          | ~] (                                                | ~~~~~~~~~~~~~~~~~~~~~~~~~~~~~~~~~~~~~~ |  |                                                                                                    |  |  |  |  |  |
|   | ок                   |                           |                       |                                             |                                                     |                                        |  | Сотрудник станции берет прибор<br>Гамма Люкс или Гамма Лайт,<br>подключает прибор к линии 8,        |  |  |  |  |  |
|   |                      |                           |                       | GAMM<br>SvPril<br>1550 n<br>n = 1.4<br>Lmax | IA-LUX #<br>bor OTDR Mod<br>нм<br>47109<br>= 2.0 км | :032977<br>ule #                       |  | включает прибор.<br>Необходимо выбрать папку и<br>кабель <СТАНЦИЯ 1 ЛИНИЯ 8>.                       |  |  |  |  |  |
| _ | удалить<br>всё       |                           |                       | Tp[0]<br>Nav =                              | = 512 нс<br>2048                                    |                                        |  | В Гамма Лайт сенсорный экран,                                                                       |  |  |  |  |  |
|   | переместить          | ИЗМЕНИТЬ<br>ИМЯ           | создать<br>папку      | удалить<br>РФГ                              | сохранить<br>РФГ                                    | создать<br>шаблон                      |  | надо просто нажать на нужныи<br>кабель.                                                             |  |  |  |  |  |

Кнопка ОК запускает процесс измерения кабеля и сравнения с шаблоном. Возможны 3 варианта

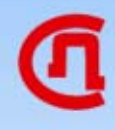

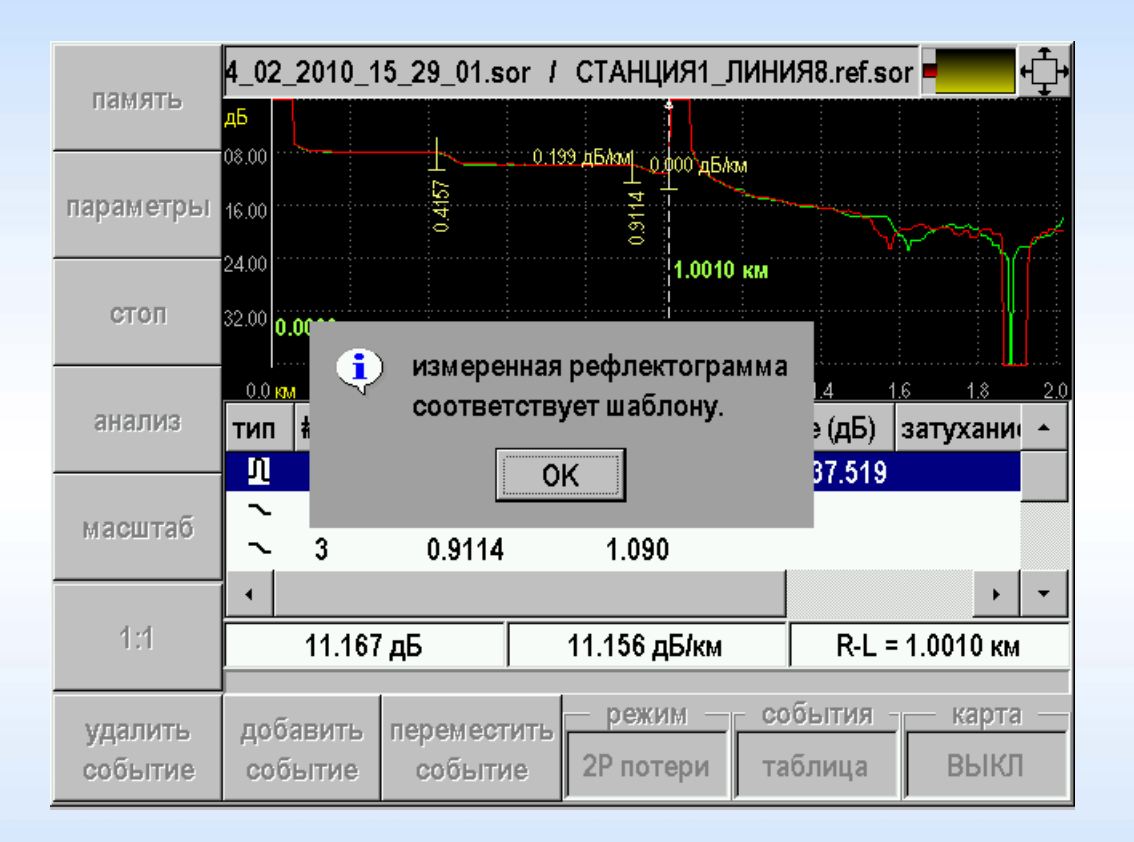

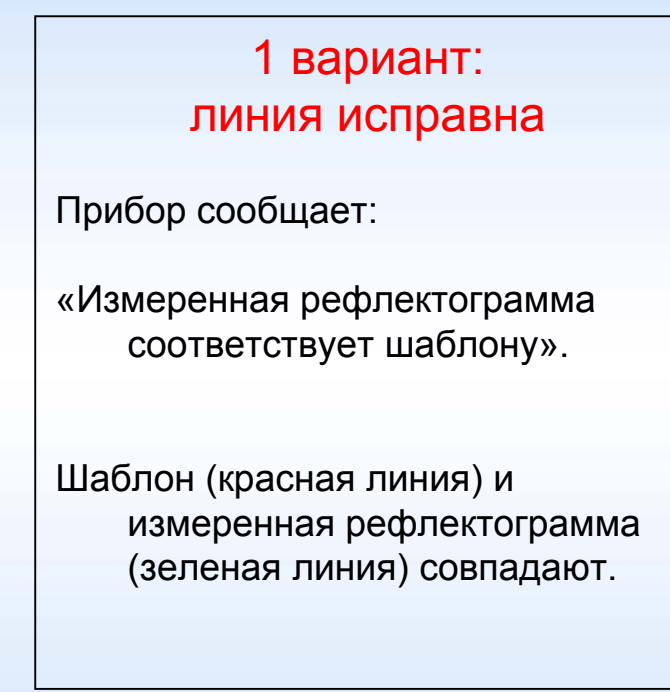

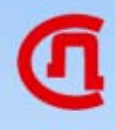

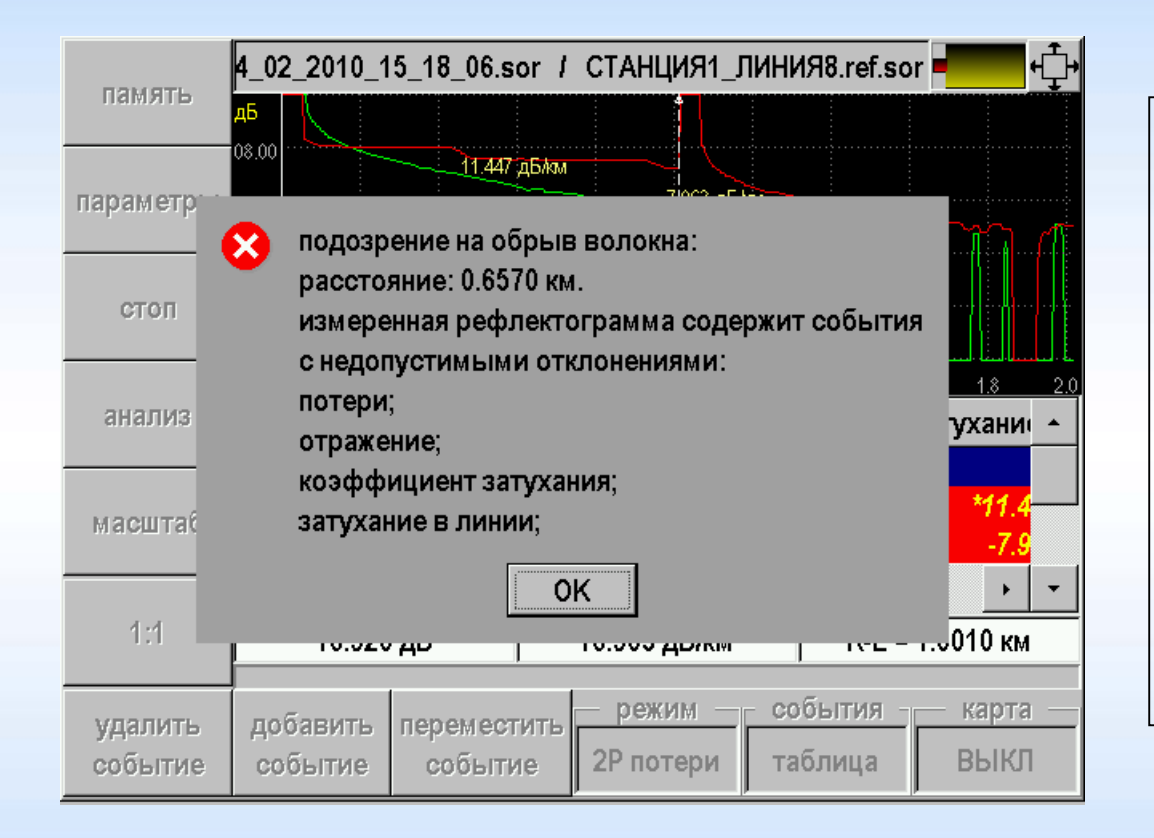

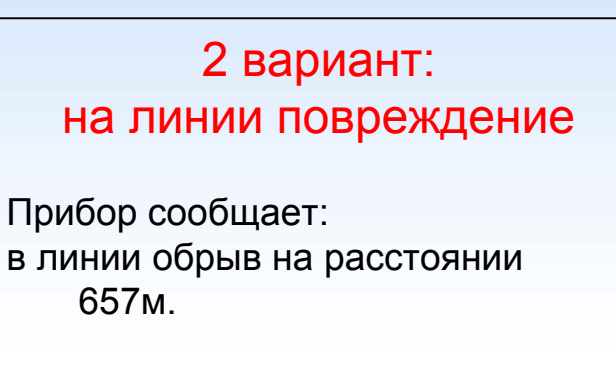

В результате повреждения появились недопустимые события – это отражение и большое затухание сигнала. Линия неисправна.

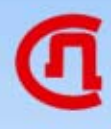

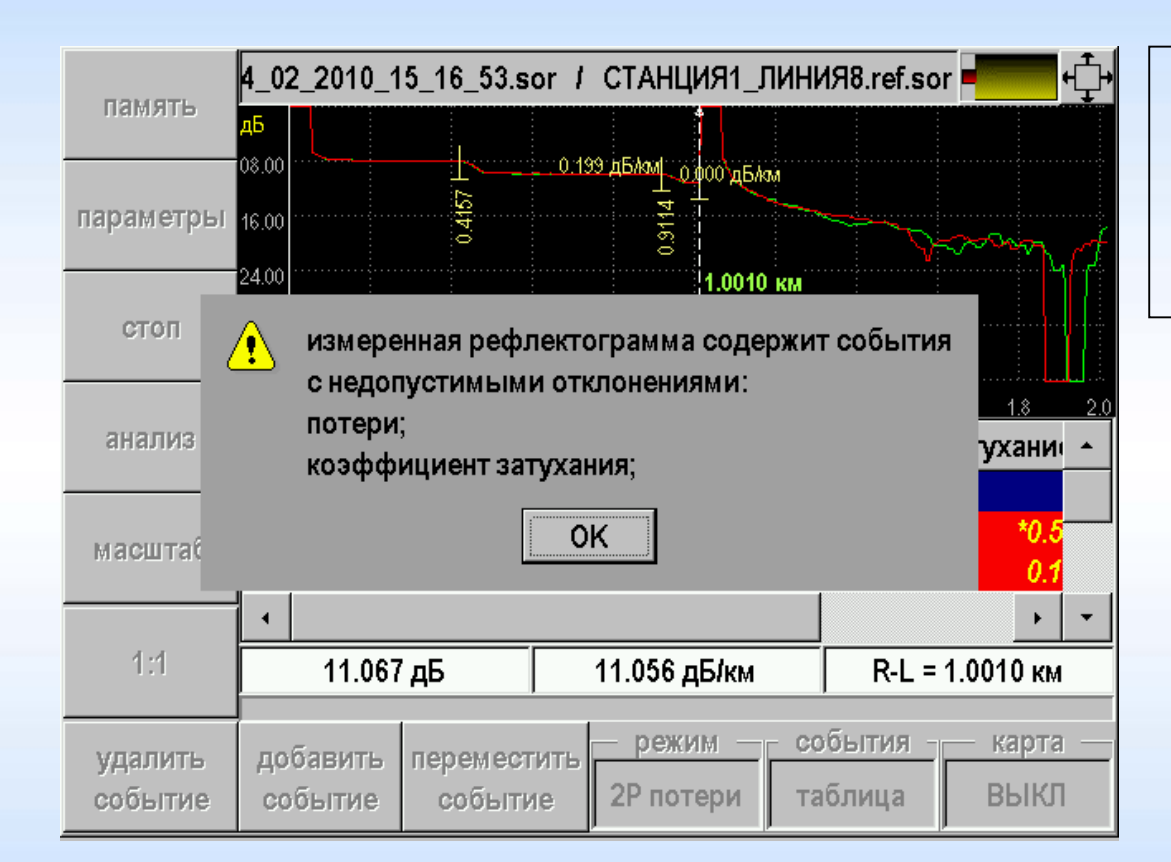

3 вариант: деградация параметров

Прибор сообщает какие параметры изменились.

После нажатия ОК можно посмотреть место изменения параметров

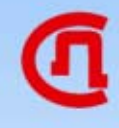

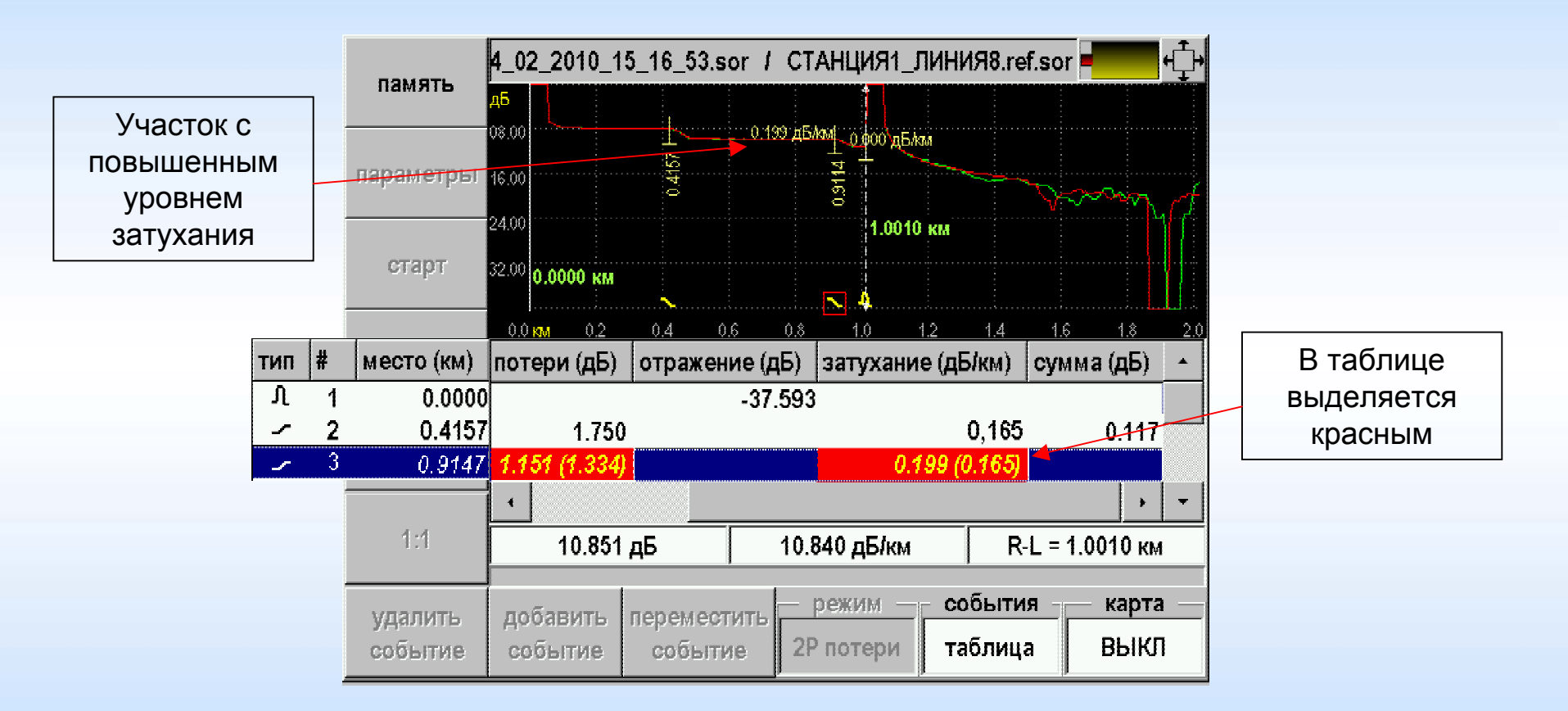

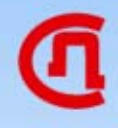

Снятые рефлектограммы можно сохранить в памяти прибора.

Причем сохранение будет произведено в папку, где хранится сам шаблон. По умолчанию, рефлектограмме присвоится имя в соответствии с датой и временем проведенных измерений.

### Test Station - создание шаблона

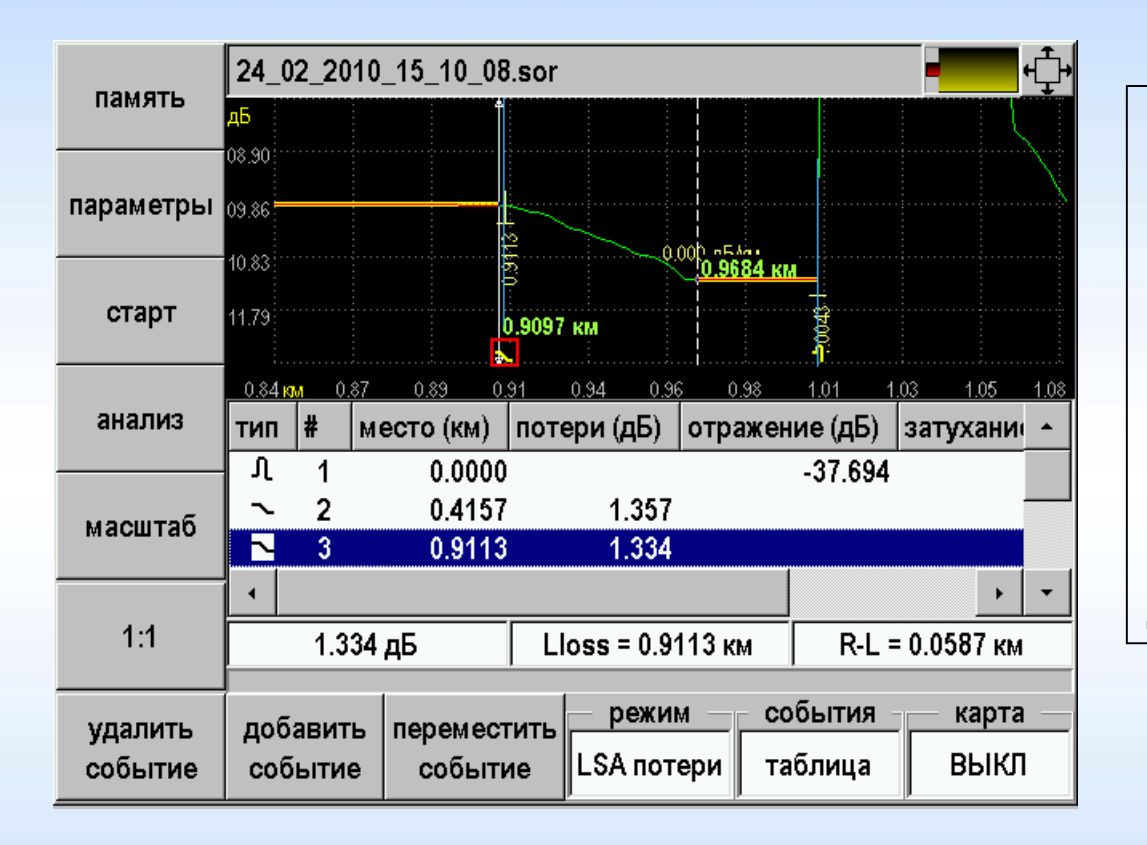

Шаблон создает профессиональный измеритель в приложении OTDR.

Он устанавливает необходимые настройки для измерения и снимает рефлектограмму.

После измерения необходимо провести анализ и убедиться, что результаты измерения подходят для создания шаблона.

# 

#### Test Station - создание шаблона

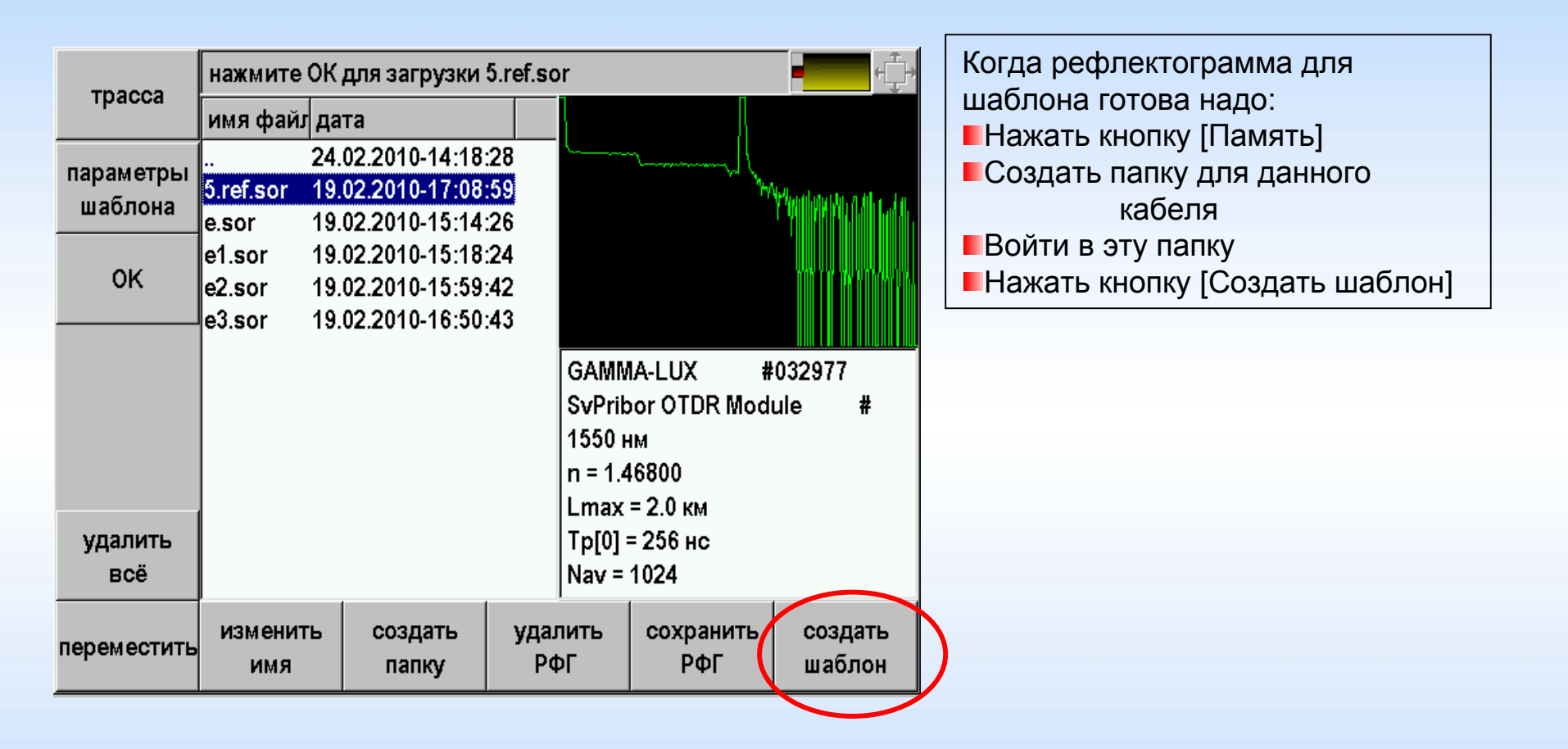

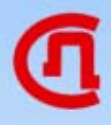

#### Test Station - создание шаблона

| отменить          |                         |   |   |               |   |   |   |             |             |   |   |
|-------------------|-------------------------|---|---|---------------|---|---|---|-------------|-------------|---|---|
| ввод              | СТАНЦИЯ1_ЛИНИЯ8.ref.sor |   |   |               |   |   |   |             |             |   |   |
|                   | -                       | + |   | ,             |   | = | 1 | _           | (           | ) | * |
|                   | 0                       | 1 | 2 | 3             | 4 | 5 | 6 | 7           | 8           | 9 | # |
|                   | A                       | Б | в | Г             | Д | Е | Ë | ж           | 3           | и | Й |
|                   | к                       | Л | М | н             | 0 | п | Ρ | С           | Т           | У | Φ |
|                   | x                       | ц | Ч | Ш             | Щ | Ъ | Ь | Ы           | Э           | ю | я |
|                   |                         |   |   |               |   |   |   |             |             |   |   |
| удалить<br>символ |                         |   |   |               |   |   |   |             |             |   |   |
|                   | регистр                 |   |   | язык<br>ввода |   |   |   | завер<br>вв | ошить<br>од |   |   |

Измеритель дает файлу нужное имя:

СТАНЦИЯ 1 ЛИНИЯ 8

### Test Station - создание шаблона

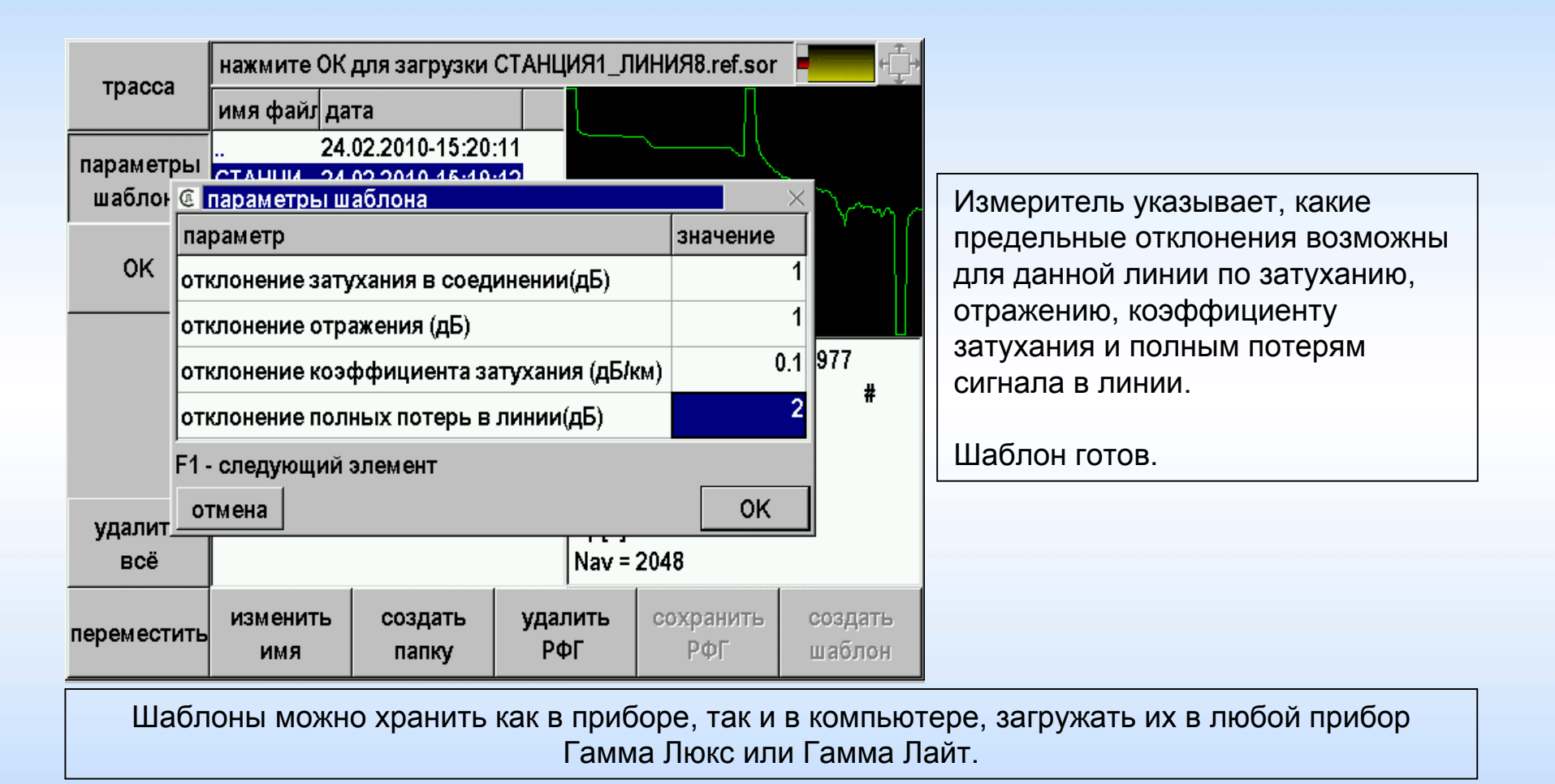

#### Настройки

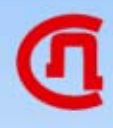

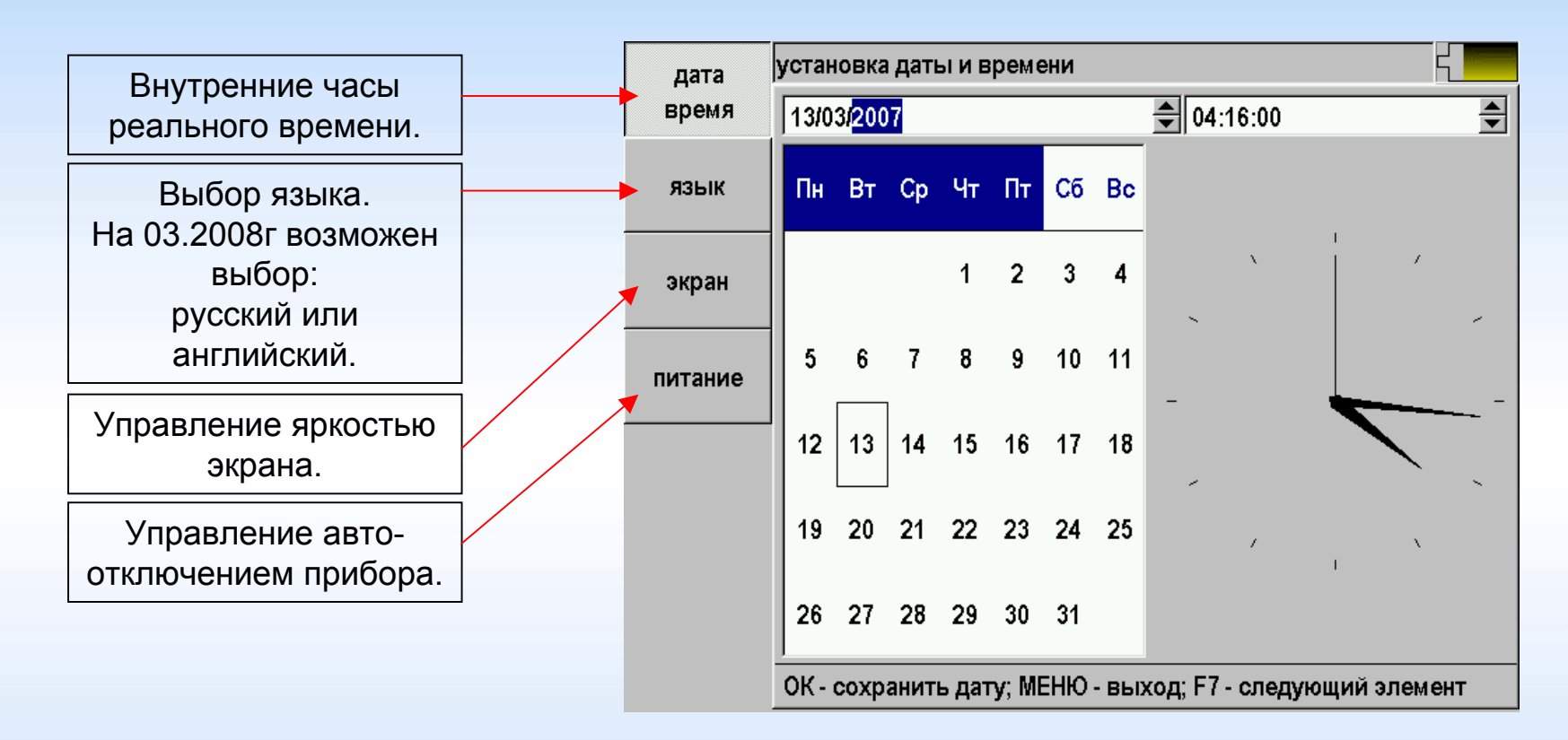

Приложение позволяет настроить ряд параметров, влияющих на общие свойства прибора.

#### Связь с ПК

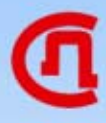

Связь с компьютером возможна по нескольким протоколам обмена.

В большинстве случаев предпочтителен вариант «USB диск».

В этом случае обмен информацией между прибором и компьютером осуществляется стандартными программными средствами.

Прибор будет отображаться в системе как диск с названием «Гамма».

| USB диск: нажм | ите ОК, затем подсоедините кабель |
|----------------|-----------------------------------|
| USB диск       |                                   |
| USB последова  | тельный порт                      |
| IrDA           |                                   |
|                |                                   |
|                |                                   |
|                |                                   |
|                |                                   |
|                |                                   |
|                |                                   |
|                |                                   |
|                |                                   |
|                |                                   |
|                |                                   |
|                |                                   |
|                |                                   |

В комплект поставки входят программы для работы рефлектограммами